## How to Find Your Service ID

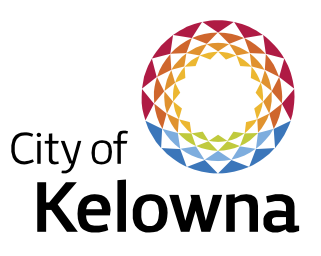

For Water Service Disconnect Form

## Option 1

- 1. Visit the City of Kelowna website at <u>www.kelowna.ca</u>
- 2. Click the "City services" tab along the top ribbon of the website.

| City of Kelowna                                                                                                    | Our Parks &<br>community recreation                                                                               | City City Business Ro<br>hall services tra                                                                                                 | ads & Homes &<br>sportation building                                                                                           |
|----------------------------------------------------------------------------------------------------|----------------------------------------------------------------------------------------------------|----------------------------------------------------------------------------------------------------|----------------------------------------------------------------------------------------------------|
| Be a water hero this summer Summer temperatures are upon us, and that means it's time to bruch up on your water smarts. Water conservation is key to the well-being of our changing valley. LEARN MORE |                                                                                                    |                                                                                                    |                                                                                                    |
|                                                                                                    |                                                                                                    |                                                                                                    | 0                                                                                                    |
| APPLY P                                                                                                    | AY                                                                                                    | REPORT / REQUEST                                                                                                    | EXPLORE                                                                                                    |
| Do things like apply for a career with Pitter (ity, new business licence, building repermit, claim your homeowner grant m and more.                                                                    | y for a parking ticket, tax certificate,<br>new your business licence or find<br>ore online payment options here. | Report an issue, like a pothole, noise or<br>graffiti, or request improvements, like<br>traffic calming, or parks and road<br>maintenance. | Watch City Council meetings, find<br>online engagement opportunities and<br>access other related applications and<br>websites. |
| View> Vi                                                                                                    | ew >                                                                                                    | View>                                                                                                    | View>                                                                                                    |

- 3. A menu will now display of different city services, Click "Maps & open data".
- 4. Three more tabs will display, Click "Interactive maps".

| City of<br>Kel | owna                         | Our Parks &<br>community recreation                            | Gity Cit<br>hall ser         | y Business<br>rvices services | Roads &<br>transportation | Homes &<br>building |  |
|----------------|------------------------------|----------------------------------------------------------------|------------------------------|-------------------------------|---------------------------|---------------------|--|
|                |                              |                                                                | CLOSE                        |                               |                           |                     |  |
|                | > Engineering infrastructure | Browse our maps and data to<br>about our city, parks, projects | learn more<br>, developments |                               |                           |                     |  |
|                | > Graffiti                   |                                                                |                              | Explore the Ke                |                           |                     |  |
|                | Kelowna Memorial Park Cem    | etery Interactive maps                                         |                              | viewer                        |                           |                     |  |
|                | Maps & open data             | Open data catalogue                                            |                              |                               |                           |                     |  |
|                | Okanagan compost             | Orthophotos                                                    |                              |                               |                           |                     |  |
|                | Online services              |                                                                |                              |                               |                           |                     |  |
|                | Safety & emergency services  |                                                                |                              |                               |                           |                     |  |
|                |                              |                                                                |                              |                               |                           |                     |  |
|                |                              |                                                                |                              |                               |                           |                     |  |
|                |                              |                                                                |                              |                               |                           |                     |  |
|                |                              |                                                                |                              |                               |                           |                     |  |
|                |                              |                                                                |                              |                               |                           |                     |  |
|                |                              |                                                                |                              |                               |                           |                     |  |
|                |                              |                                                                |                              |                               |                           |                     |  |
|                |                              |                                                                |                              |                               |                           |                     |  |
|                |                              |                                                                |                              |                               |                           |                     |  |
|                |                              |                                                                |                              |                               |                           |                     |  |

- 5. After clicking "Interactive maps", it will redirect you to a new page.
- 6. Next, Click the "Access the Main Kelowna Map Viewer" button.

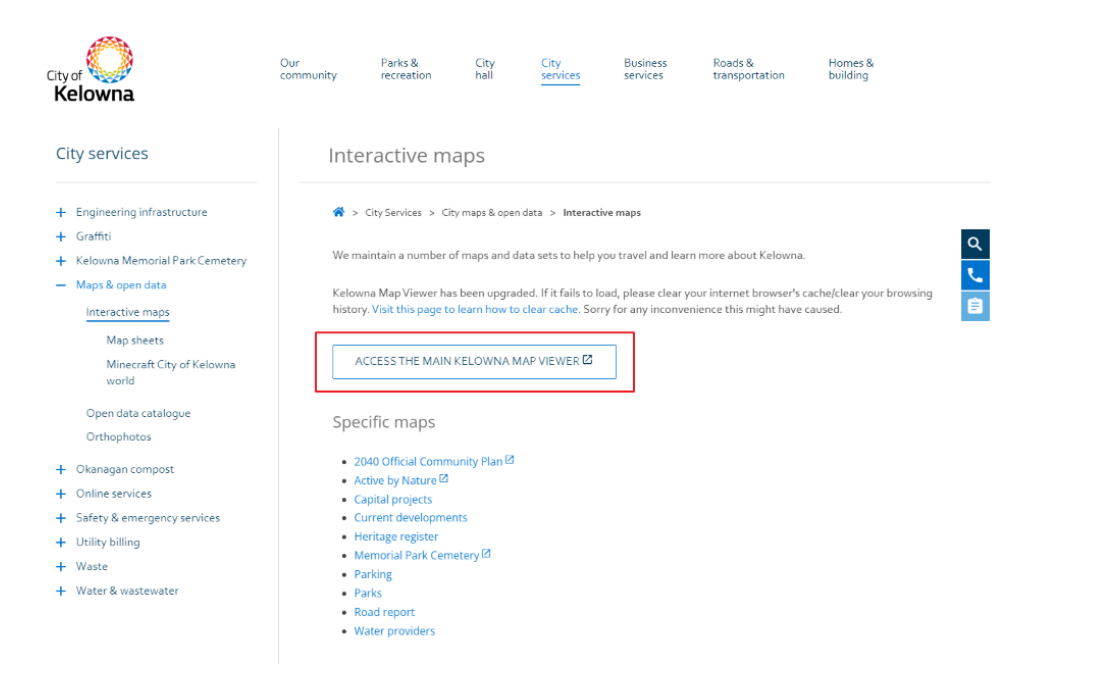

- 7. This will redirect you to the City of Kelowna Map Viewer. You will be prompted by a pop-up message upon entering the map viewer. Please read this and click "I Agree" to continue.
- 8. On the left hand side, there is a panel that shows all of the layers in the map viewer. You can toggle any of these on and off at any time.
- 9. Under "Theme Map Layers" there are several groups of layers you can expand or toggle on and off. Ensure that the "City Water System" is turned on.

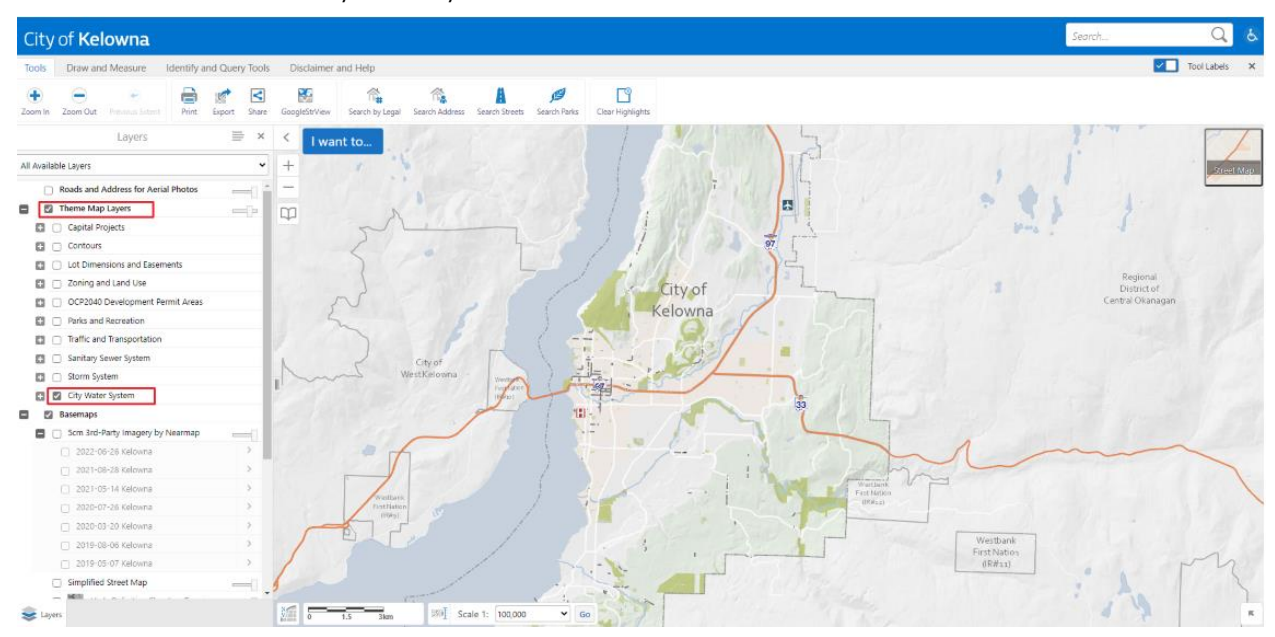

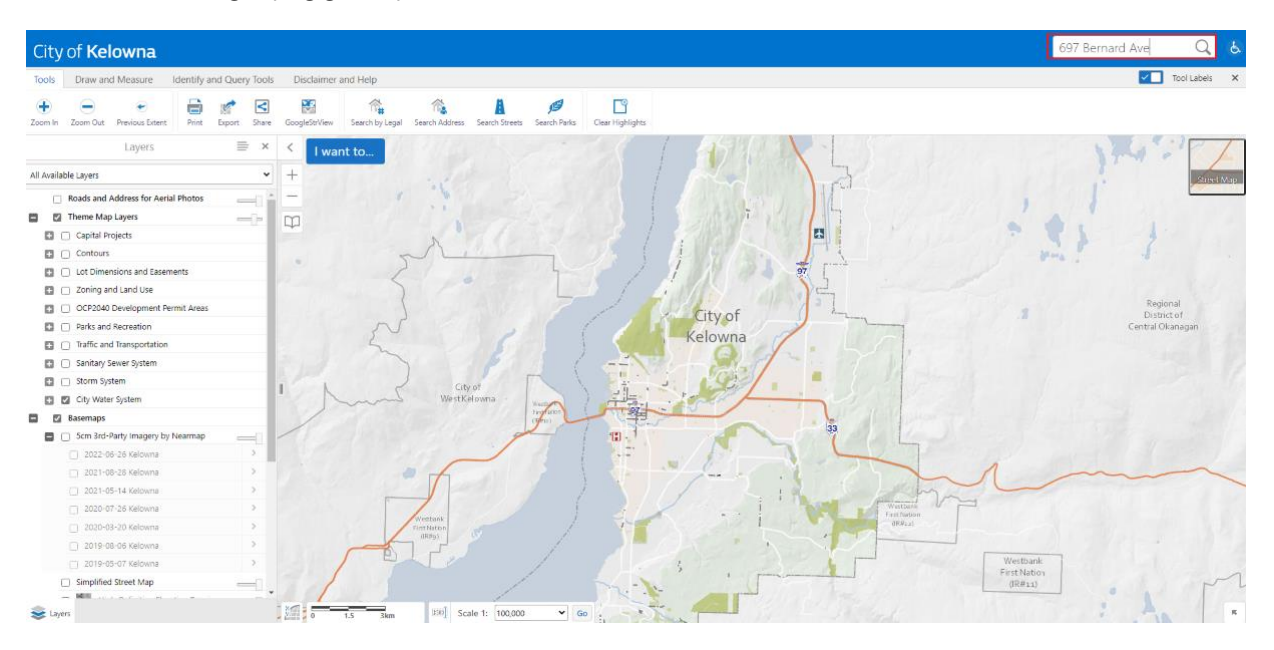

10. In the top right hand corner there is a search bar. Type your address here and click Enter or you can click on the magnifying glass symbol to search.

11. The property you are searching for will appear in the panel on the left hand side. Click the address to view details about the feature.

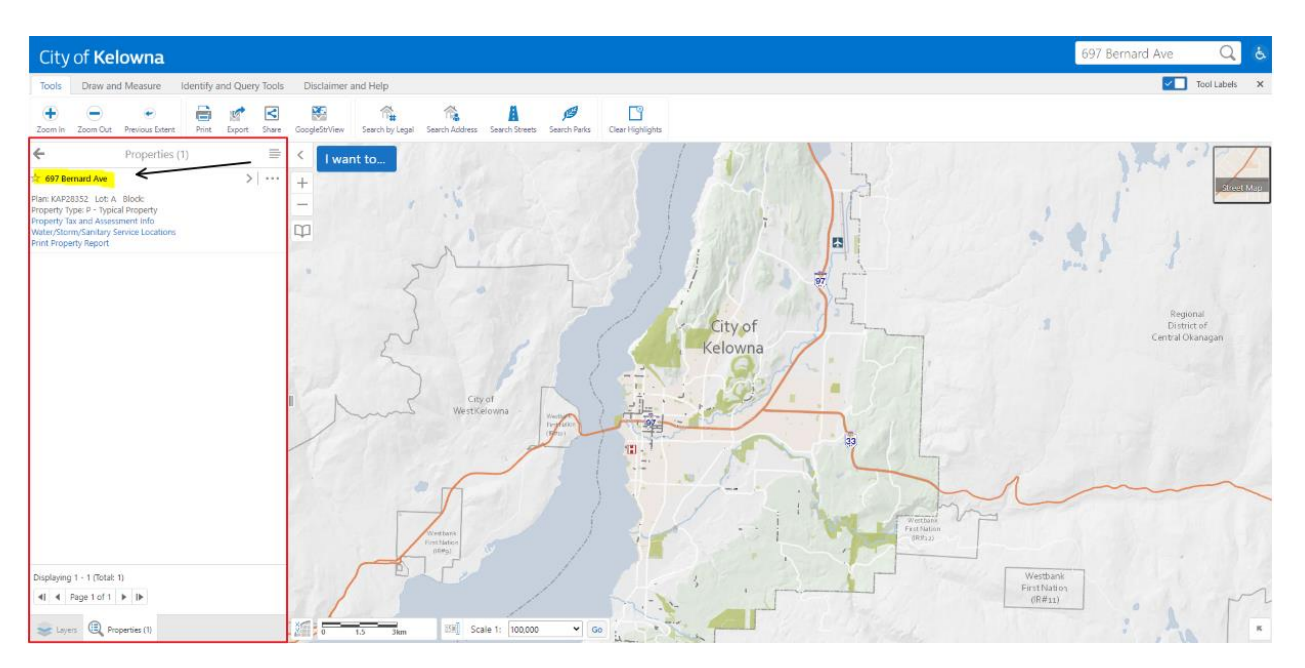

12. The map will then zoom into the selected property.

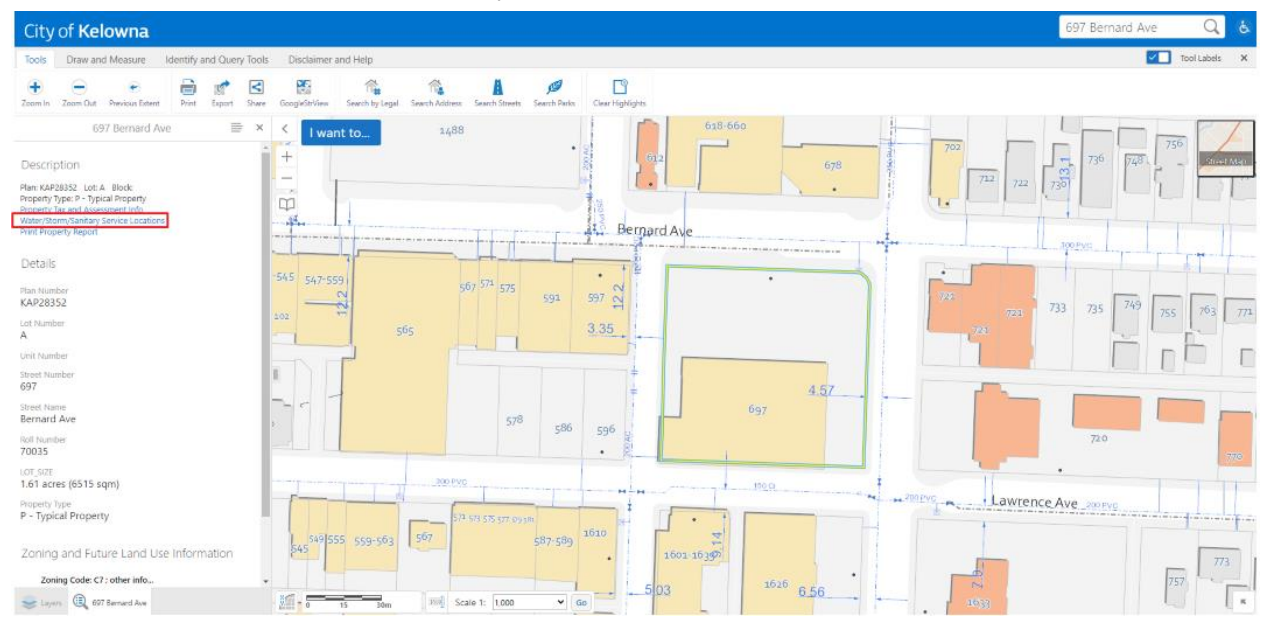

13. Next, Click "Water/Storm/Sanitary Service Locations"

14. This will redirect you to a new page. Along the ribbon, Click the utility you are inquiring about (Water, Storm or Sanitary).

| City of H            | Kelowna                                                                                    |                                                                  |                                                   |                                       |  |
|----------------------|--------------------------------------------------------------------------------------------|------------------------------------------------------------------|---------------------------------------------------|---------------------------------------|--|
| Servic               | ce locations                                                                               |                                                                  |                                                   |                                       |  |
| + F                  | Property Water Storm                                                                       | Sanitary                                                         |                                                   |                                       |  |
| Addre<br>Plan:       | ess: 697 Bernard Ave<br>KAP28352                                                           | Type:<br>Lot: A                                                  | Block:                                            |                                       |  |
| The City<br>informat | ty of Kelowna does NOT warrant the accur<br>ation will be solely at YOUR OWN RISK an       | acy or completeness of this informati<br>d not that of the City. | on and no representations are being made by prov  | iding this copy. Any reliance on this |  |
| This info            | formation has been provided subject to the<br>ctive services are listed. There may be inar | Federal Copyright Act and in accord                              | ance with the Freedom of Information and Protecti | on of Privacy Act.                    |  |
| Please               | call 250-469-8600 if no services are show                                                  | n or if you are uncertain about the inf                          | ormation provided.                                |                                       |  |
| ft kelow             | vna.ca                                                                                     |                                                                  |                                                   |                                       |  |
|                      |                                                                                            |                                                                  |                                                   |                                       |  |
| City of Kelo         | lowna © 2022 Site disclair                                                                 | ner Privacy policy                                               | Contact us                                        | Тор                                   |  |

15. As an example, I have selected Water. Here you will be able to see any water service associated with the selected property. The service is titled with the Service ID (example "Service Id: 8749").

| ty of <b>Kelowna</b>     |                      |                     |              |  |
|--------------------------|----------------------|---------------------|--------------|--|
| ervice locations         |                      |                     |              |  |
| + Property Water         | Storm Sanitary       |                     |              |  |
| Service Id: 8749         |                      | SROW: N             |              |  |
| Status: Active           |                      | Fire: N             |              |  |
| Status date:             |                      | PL to shutoff: ?    |              |  |
| Install firm:            |                      | Irrigation:         |              |  |
|                          |                      | Water Type: Potable |              |  |
|                          | Main                 |                     | Service      |  |
| Diameter: 200mm          | Material: AC         | Diameter: 150mm     | Material: AC |  |
| Service Location:        | Deptn: 1.22m         | Class:              |              |  |
| 1.22M N OF SW IP STOP LC | OC 11.89M W OF SW IP |                     |              |  |
| 596                      |                      |                     |              |  |
| Bi U                     |                      |                     |              |  |
|                          |                      |                     |              |  |

16. You now have your Service ID. Write it down or copy and paste the number to use while filling out any Utility Service Card form.

## Option 2

1. Follow steps 1 through 12 in Option 1.

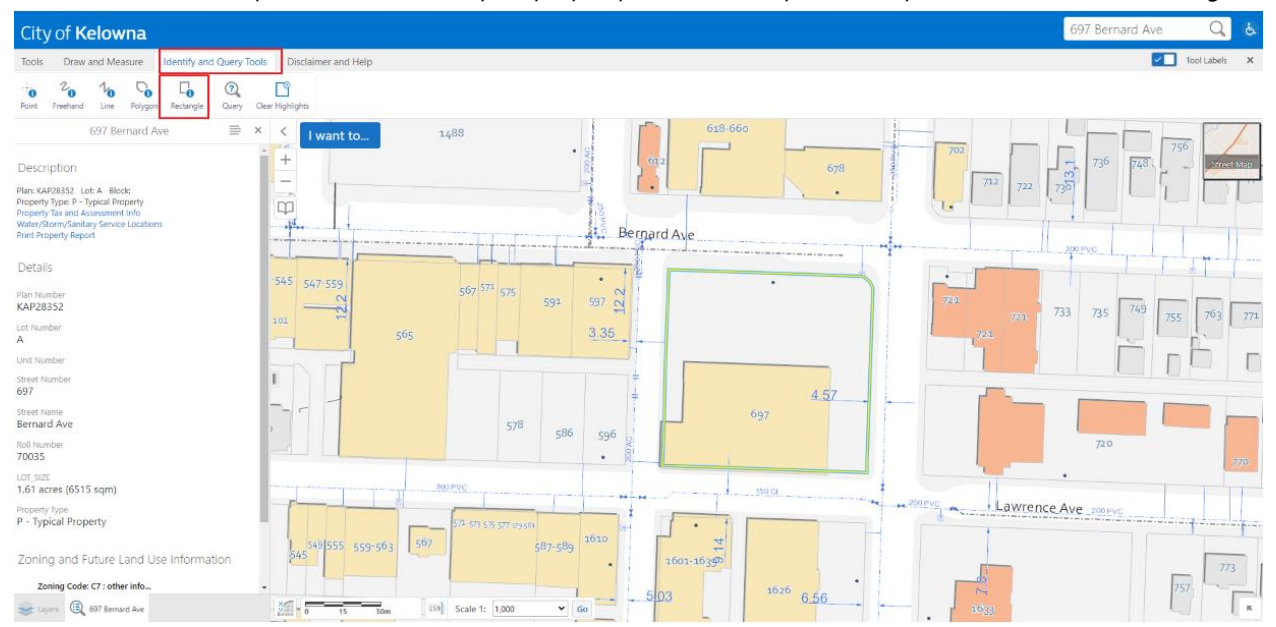

2. Once the map viewer zooms into your property. Click "Identify and Query Tools" and Select "Rectangle"

- 3. Using the rectangle tool, you can select and pan over any feature. It will identify it and bring up the features details in the panel on the left hand side.
- 4. Click the water pipe feature to your property. Once a service is selected, it will be highlighted in yellow in the map viewer.

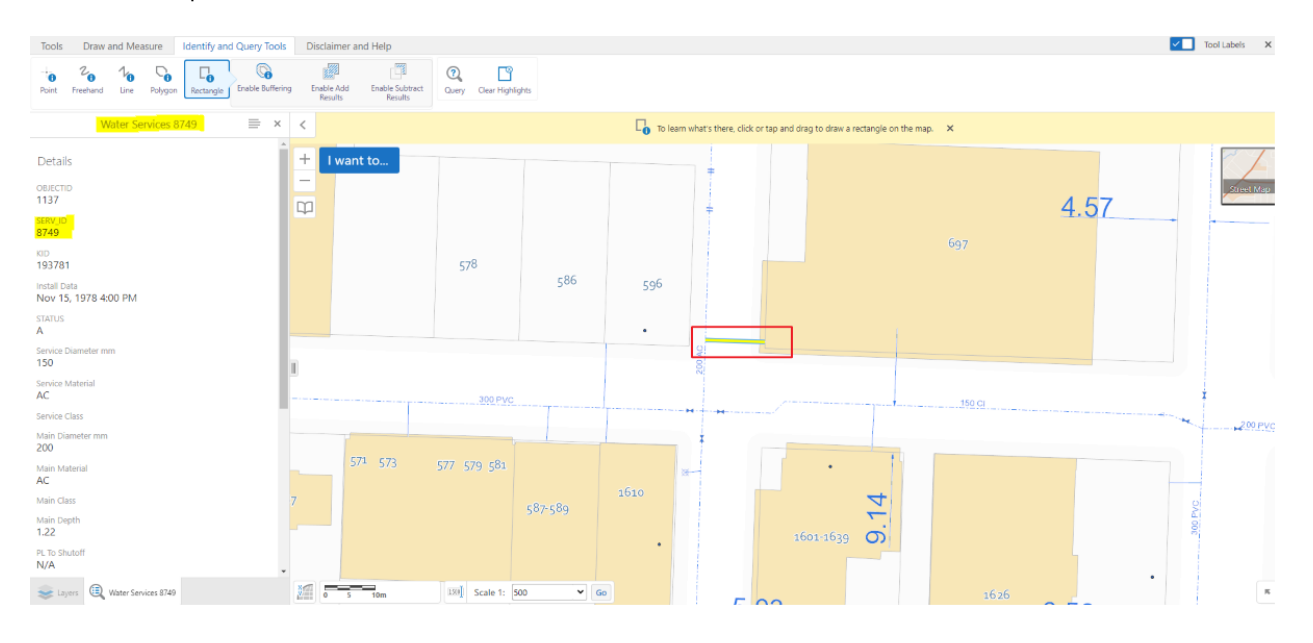

- 5. In the screenshot above, you can see the selected water pipe highlighted in yellow in the center of the map. Additionally, you can see any information about the pipe in the panel on the left hand side. Here, you can find the Service ID in two places one being in the title following the words "Water Services" and two being under "SERV\_ID" in the panel just below, both highlighted in yellow in the screenshot above.
- 6. You now have your Service ID. Write it down or copy and paste the number to use while filling out any utility service card form.

**Note** – When opening the <u>Disconnect water service | City of Kelowna</u> page you will be prompted to enter a "Property ID". Click the magnifying glass symbol. A pop up will appear and in the search bar you can search the address for your property.

| City of K                | elowna                                                                           |                                                                                                    |                                                                                                    |                                                                                                    |                                                                                                    |                                                                                                    |                                                                                                    |                                                                                                    |                                                                                                    |
|--------------------------|----------------------------------------------------------------------------------|----------------------------------------------------------------------------------------------------|----------------------------------------------------------------------------------------------------|----------------------------------------------------------------------------------------------------|----------------------------------------------------------------------------------------------------|----------------------------------------------------------------------------------------------------|----------------------------------------------------------------------------------------------------|----------------------------------------------------------------------------------------------------|----------------------------------------------------------------------------------------------------|
|                          |                                                                                  | a prop                                                                                                    | erties                                                                                                    |                                                                                                    |                                                                                                    | the asterisk<br>char                                                                                                    | artiai text, i<br>(*) wildcarc<br>acter.                                                                                                    | i ×                                                                                                    | -                                                                                                    |
| Search for a<br>headers. | property                                                                         | by any                                                                                                    | of the tab                                                                                                    | ole                                                                                                    | 69                                                                                                    | 7 Bernard                                                                                                    |                                                                                                    | Q                                                                                                    |                                                                                                    |
| E.g. for Lega            | l address                                                                        | search '                                                                                                    | 'Lot 12 Bl                                                                                                    | ock 1                                                                                                    | Plan K                                                                                                    | AP5452'.                                                                                                    |                                                                                                    |                                                                                                    |                                                                                                    |
| Choose one rec           | ord and cli                                                                      | ck Select ti                                                                                                    | o continue                                                                                                    |                                                                                                    |                                                                                                    |                                                                                                    |                                                                                                    |                                                                                                    |                                                                                                    |
| KID                      | Street<br>unit                                                                   | Street<br>number                                                                                                    | Street<br>name                                                                                                    | Lot                                                                                                    | Block                                                                                                    | Plan                                                                                                    | Civic<br>address                                                                                                    | Legal<br>address                                                                                                    |                                                                                                    |
| 193781                   |                                                                                  | 697                                                                                                    | Bernard<br>Ave                                                                                                    | Α                                                                                                    |                                                                                                    | KAP28352                                                                                                    | 697<br>Bernard                                                                                                    | Lot A Plan<br>KAP28352                                                                                                    |                                                                                                    |
|                          |                                                                                  |                                                                                                    |                                                                                                    |                                                                                                    |                                                                                                    |                                                                                                    | Ave                                                                                                    |                                                                                                    |                                                                                                    |
|                          | Search for a headers.<br>E.g. for Lega<br>Choose one rec<br><b>KID</b><br>193781 | Search for a property headers.<br>E.g. for Legal address<br>Choose one record and clii<br>KID Street<br>unit<br>193781 | Search for a property by any headers.<br>E.g. for Legal address search<br>Choose one record and click Select tr<br>Vitto Street<br>Unit Choose one record and click Select tr<br>Unit Choose one record and click Select tr<br>Unit Choose one record and click Se | Search for a property by any of the tall<br>headers.<br>E.g. for Legal address search 'Lot 12 BI<br>Choose one record and click Select to continue<br>Street units<br>KID Unit the select to continue<br>Street units<br>193781 697 Bernard<br>Ave | Search for a property by any of the table<br>headers.<br>E.g. for Legal address search 'Lot 12 Block 1<br>Choose one record and click Select to continue<br>Street<br>KDD unit | Search for a property by any of the table headers.<br>E.g. for Legal address search 'Lot 12 Block 1 Plan K<br>Choose one record and click Select to continue<br>Street number Street<br>unit number Street<br>193781 697 Bemard A<br>Ave | Search for a property by any of the table<br>headers.<br>E.g. for Legal address search 'Lot 12 Block 1 Plan KAP5452'.<br>Choose one record and click Select to continue<br>Street<br>unit number Street<br>unit number Street<br>NDD unit Block Plan<br>193781 697 Bernard A KAP28352<br>Ave | Search for a property by any of the table 1697 Bernard<br>headers.<br>E.g. for Legal address search 'Lot 12 Block 1 Plan KAP5452'.<br>Choose one record and click Select to continue<br>Street number Street<br>MDD unit 193781 697 Bernard A KAP28352 697<br>Ave A KAP28352 697<br>Ave A KAP28352 697 | Search for a property by any of the table 6977.Bernard Q headers. E.g. for Legal address search 'Lot 12 Block 1 Plan KAP5452'. Choose one record and click Select to continue Street ND Unit O Book Plan Civic Legal address defress defress Ave Bernard A KAP28352 For Ave Bernard A KAP28352 |